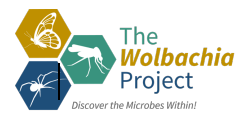

## Quick Sheet: Sanger Sequence Analysis using SnapGene Viewer and NCBI

Forward sequence only: Complete Step 1 Forward and Reverse sequences: Complete Steps 1-3

## STEP 1: Edit the Forward Trace File

- □ Open SnapGene Viewer.
- □ Select Open >> Open Files >> YourFile\_F.ab1.
- □ Select File >> Save As >> Mod.YourFile\_F.scf to create a copy of your raw data file.
- □ Select "Show quality values" in the lower right-hand corner.
- □ Trim the 5'-end by identifying the contiguous sequence with ≥ 40 quality scores and highlighting ALL bases prior to this sequence. Hit 'Delete.'
- □ Repeat for the 3'-end.
- Scroll through the sequence. Are all quality scores ≥ 40? Adjust nucleotides to 'N' as needed. Never delete internal nucleotides.
- □ Save. Select File >> Export >> FASTA Format.

## STEP 2: Edit the Reverse Trace File

□ Repeat Step 1 with the reverse sequence.

## STEP 3: Generate a Consensus Sequence

- Open NCBI in your web browser: <u>https://www.ncbi.nlm.nih.gov/</u>
- Select "BLAST" from the right-hand 'Popular Resources' menu
- Select "Nucleotide BLAST."
- □ *(optional)* Enter a Job Title.
- □ Click "Align two or more sequences" at the bottom of the first box.
- □ Load your forward FASTA file in the top box and the reverse FASTA file in the second box. Hit BLAST.
- □ Check the % Identity. It should be 100%. If not, refer back to the trace files and investigate the discrepancy.
- □ If your identity is 100%, select the Arrow next to "Download" and download FASTA (aligned sequences). Save. You have now generated a **Consensus Sequence**.

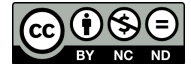